## Keskihajonta frekvenssitaulukosta GeoGebralla

- Jos annetussa aineistossa on frekvenssejä, sen keskihajonta voidaan laskea GeoGebran avulla.
- esim. Kouluarvosanat

| arvosana | frekvenssi |
|----------|------------|
| 10       | 2          |
| 9        | 7          |
| 8        | 14         |
| 7        | 5          |
| 6        | 4          |
| 5        | 9          |
| 4        | 2          |

- Kopioidaan taulukko GeoGebran taulukkolaskentaosioon.
- Valitse "yhden muuttujan analyysi".

| Taur Ynden muuttujan analyysi |                               |            |   |  |
|-------------------------------|-------------------------------|------------|---|--|
| $f_x$                         | Analysoi annettua lukujoukkoa |            |   |  |
|                               | А                             | В          | С |  |
| 1                             | arvosana                      | frekvenssi |   |  |
| 2                             | 10                            | 2          |   |  |
| 3                             | 9                             | 7          |   |  |
| 4                             | 8                             | 14         |   |  |
| 5                             | 7                             | 5          |   |  |
| 8                             | 8                             | A          |   |  |

• Valitse ponnahdusikkunasta asetukset.

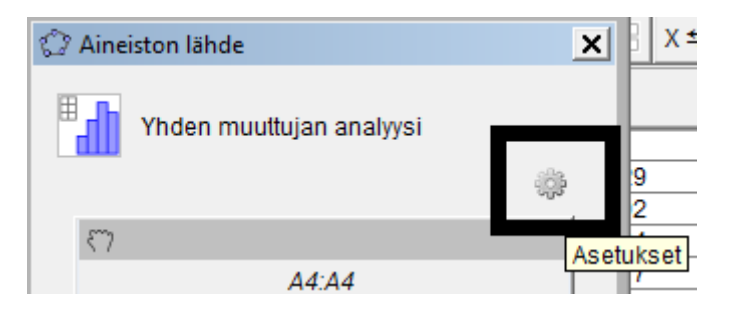

- Valitse sieltä "data ja frekvenssi".
- Valitse nyt maalaamalla datasarakkeeksi arvosanat, ja frekvenssisarakkeeksi frekvenssit.
- Klikkaa "analysoi". Saat nyt valmiin pylväsdiagrammin.

• Tilaston tunnusluvut saat näkyviin kun klikkaat summamerkkiä.

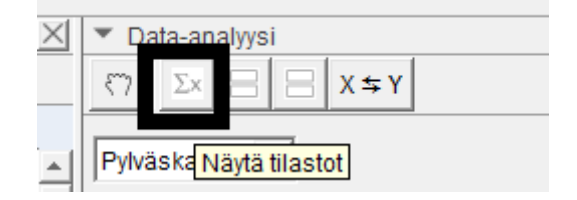

• Keskihajonta on **σ**, otoskeskihajonta on **s**.

| n         | 43     |
|-----------|--------|
| Keskiarvo | 7.1395 |
| σ         | 1.6507 |
| S         | 1.6702 |
| Σχ        | 307    |
| Σx²       | 2309   |
| Min       | 4      |
| Q1        | 5      |
| Mediaani  | 8      |
| Q3        | 8      |
| Max       | 10     |

## **Regressiokäyrä**

- GeoGebralla voi piirtää myös regressiokäyrän.
- Esim.

| Х   | У  |
|-----|----|
| 165 | 50 |
| 168 | 62 |
| 170 | 60 |
| 172 | 68 |
| 178 | 70 |
| 180 | 75 |

• Kopioi taulukko GeoGebran taulukko-osaan. Valitse "kahden muuttujan regressioanalyysi".

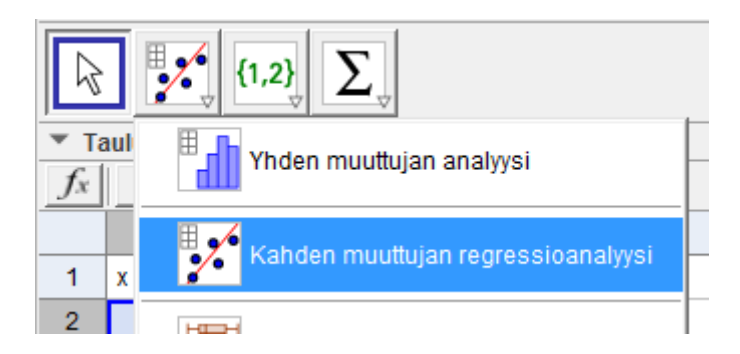

• Klikkaa näkyviin tilastotiedot. Saat sieltä suoraan esim. korrelaatiokertoimen r ja selitysasteen R<sup>2</sup>.